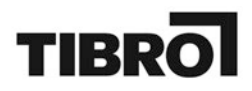

## Manual vid registrering av arvoden och ersättningar

Tibro kommun 543 80 TIBRO www.tibro.se kommun@tibro.se Växel: 0504-180 00

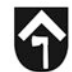

## Î

## Innehållsförteckning

| 1. Hitta till e-tjänsten                                              | .3  |
|-----------------------------------------------------------------------|-----|
|                                                                       |     |
| 2. Logga in                                                           | .4  |
| 3.1 Protokollfört sammanträde                                         | . 5 |
| 3.2 Steg 1 av 3 Välj möte                                             | . 5 |
| 3 3 Stea 2 av 3 Linderlag för ersättning                              | 6   |
|                                                                       |     |
| 3.4 Steg 3 av 3 Granska                                               | .7  |
| 4.1 Ej protokollfört sammanträde/förättning                           | . 8 |
| 4.2 Ansökan om ersättning för ej protokollfört sammanträde/förättning | 9   |

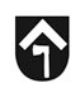

## 1. Hitta till e-tjänsten

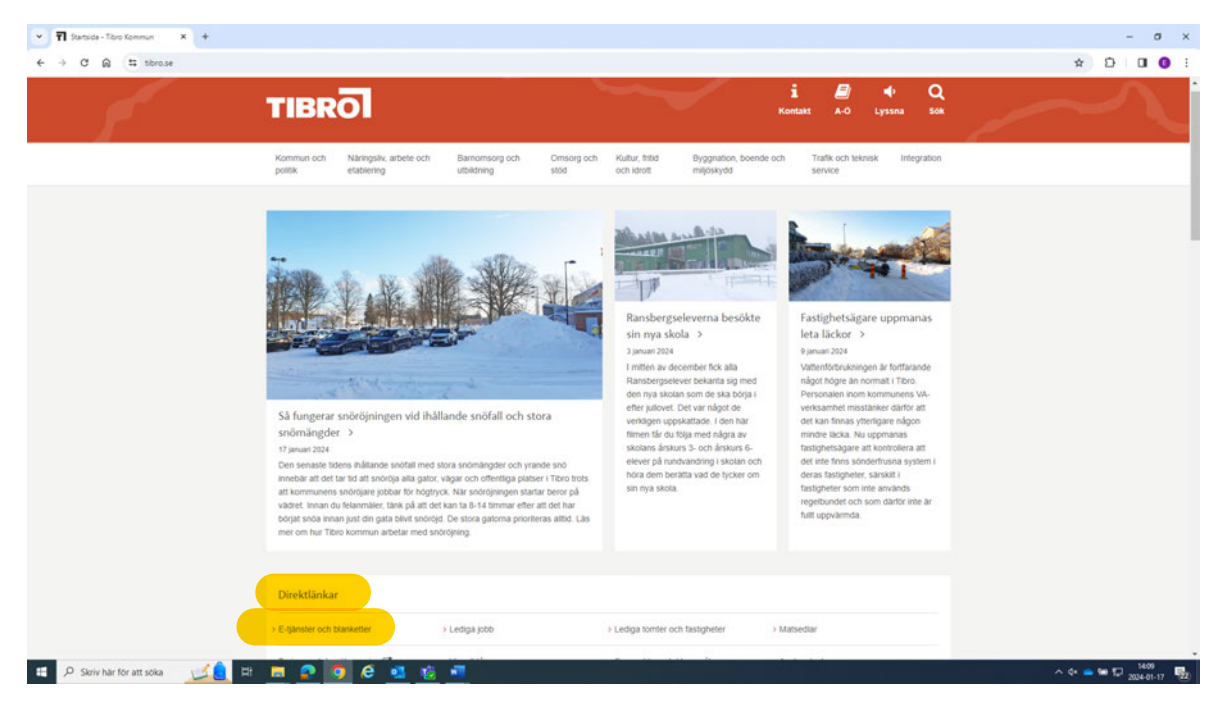

När du står på första sidan på Tibro kommuns hemsida, klicka på länken "E-tjänster och blanketter" under "Direktlänkar".

| ▼ TI E-genete och blasketter - Tion X +                                                                      |                                                                                                    | - a ×     |
|----------------------------------------------------------------------------------------------------|----------------------------------------------------------------------------------------------------|-----------|
| ← → ♂ ⋒ ≅ tibro.se/kommun-och-politik/direktlankar/e-tjanster-och-blanketter/                                |                                                                                                    | * 🖸 🖬 🔮 🗄 |
|                                                                                                    | Kultur, fritid och idrott                                                                                                    |           |
|                                                                                                    | Tillstånd och försäljning                                                                                                    |           |
|                                                                                                    | Avfall och återvinning                                                                                                    | 2         |
|                                                                                                    | Ekonomi                                                                                                    | 2         |
|                                                                                                    | Omsorg och stöd                                                                                                    | 9         |
|                                                                                                    | Vatten och avlopp                                                                                                    | 5         |
|                                                                                                    | Gata och Park                                                                                                    | 5         |
|                                                                                                    | Politiker                                                                                                    | 8         |
|                                                                                                    | E-glanst<br>Nedan finns länk till e-glanst för ansökan om enältningar i samband med politiska uppdrag. Ø8.91 E-glansten för<br>nutget endsatt användes av ledamöter och enältare i Kis för enältningar i samband med möten med KSAU och<br>KS<br>E-glanst för ansökan om enältdningar i samband med politiska uppdrag (Cfre-glanst)<br>Hedan finns fans till Färjand for enaster om vinder<br>E-glanst för ansägelike av politiskt uppdrage (Cfre-glanst) |           |
| Ngg/Ngrasinut.ref/lomenta/files/Domtad/ten;chlanesmut/_gence_MatAcoptiong-over_centgonanestee-date-austition | Illanketter<br>Nedan finis blanketter för ansökan om ensättning af i samband med politiska uppdrag.<br>Eförsättningsancide och resekostisadsersättning vid sj protokollflorda sammanticiden (2) (blankett)<br>Ansökan om ersättning vid förlorad atbetalinkentst. (2) blankett)<br>Nedan finis blanketter som ska fyllas i och lämnas åler till nämdsekreterare i samband med att ett politiskt<br>uppdrag plotojas.                                      |           |
| 💶 🔎 Skriv har for att soka 🛒 🔔 🖽 🛤 😰 🧔 🧔 🥵 🛤                                                                 |                                                                                                    | ^ \$*     |

Scrolla ner på sidan och klicka på "Politiker" i listan för självserviceportalen. Klicka sedan på "Etjänst för ansökan om ersättningar i samband med politiska uppdrag"

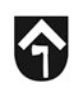

### 2. Logga in

|   | Ø     |       | Ticket Server    | ×                    | +        |                 |                |                      |              |                                 |                             |                    |                     |          |    |   |   |   |   |   |       |             | -        | 0           | × |
|---|-------|-------|------------------|----------------------|----------|-----------------|----------------|----------------------|--------------|---------------------------------|-----------------------------|--------------------|---------------------|----------|----|---|---|---|---|---|-------|-------------|----------|-------------|---|
|   | C     | Ŵ     | https://tick     | et.siriusit.net/auth | nn-menu. | dialog          |                |                      |              |                                 |                             |                    |                     |          |    |   |   | A | 0 | * | ¢D    | £_≣         | ۲        | -           |   |
|   | TIBER |       |                  |                      |          |                 |                |                      | Til          | bro                             | kon                         | mm                 | un                  |          |    |   |   |   |   |   |       | Othe        | r langua | iges 🔻      | + |
|   |       |       |                  |                      |          |                 | ``             | Välj                 | j m          | etod                            | l för                       | inlo               | ggni                | ng       |    |   |   |   |   |   |       |             |          |             |   |
|   |       |       |                  |                      |          |                 |                |                      |              |                                 | BanklD                      | D                  |                     |          |    |   |   |   |   |   |       |             |          |             |   |
|   |       |       |                  |                      |          |                 |                |                      |              | Mol                             | bilt Bar                    | nkiD               |                     |          |    |   |   |   |   |   |       |             |          |             |   |
|   |       |       |                  |                      |          |                 |                |                      |              | Telia e                         | e-legitir                   | imatior            | n                   |          |    |   |   |   |   |   |       |             |          |             |   |
|   |       |       |                  |                      |          | Vill d<br>Läs r | u vet<br>ner p | ta m<br>på: <u>v</u> | ner o<br>www | om elle<br><mark>/.e-leg</mark> | er skaf<br>j <u>itimati</u> | iffa en<br>tion.s€ | n e-leg<br><u>e</u> | itimatio | n? |   |   |   |   |   |       |             |          |             |   |
|   |       |       |                  |                      |          |                 |                |                      | Cop          | yright t                        | twoday                      | / 2006-            | -2024               |          |    |   |   |   |   |   |       |             |          |             | ۵ |
|   |       |       |                  |                      |          |                 |                |                      |              |                                 |                             |                    |                     |          |    |   |   |   |   |   |       |             |          |             | Ø |
|   |       |       |                  |                      |          |                 |                |                      |              |                                 |                             |                    |                     |          |    |   |   |   |   |   |       |             |          |             | ŝ |
| - | Q     | Skriv | här för att söka | A A                  | -        | 2               | (              | 9                    | 6            | 9                               | •                           | 1                  | ×                   |          |    | - | N |   |   |   | 40) 🥧 | <b>•</b> (i | 13       | 51<br>01-11 | - |

Välj inloggningssätt. Det går att logga in antingen med BankID (installerat på fil på din dator) eller med Mobilt BankID. Välj den inloggningsmetod som du önskar.

## î

## 3.1 Protokollfört sammanträde

Nedan följer stegen för att söka ersättning för ett protokollfört sammanträde.

#### 3.2 Steg 1 av 3: Välj möte 💄 🔞 🗖 🎦 Ansökan om ersättning till förtro 🗙 🕂 0 C Ŵ https://tibro.siriusit.net/fo ¢ 1 4 ervice/formDownload?serviceId=43268sid=4D63EE7BC4E8B207AD9FBF5D0F7DD51705917F0. An \$ €= -Steg 1 av 3: Välj i Anvisningar \* Mötesdatum 2024-01-17 Klicka här för att skapa ett förrättningsprotokol Ø \* Ansökan avser sammanträde/förrättning ŵ

Det första du ska göra är att välja vilket möte du ska söka ersättning för. Välj möte genom att antingen skriva in datumet i formatet åååå-mm-dd eller klicka på "Välj datum" och välj datumet i kalendern. Klicka sedan på "Hämta möten". E-tjänsten gör då en sökning mot Ciceron och hämtar de möten där du närvarat det aktuella datumet. Sedan väljer du vilken nämnd/förvaltning och sammanträde som ansökan avser i de två rullgardinsmenyerna. Klicka på "Nästa" för att gå vidare.

| C Q D https://bire.sinust.ne | Altormanive/formUpload/sid=F8C3D198E308038F96EE37C7905E353C1201E156AE32428C50569701054C513537C78080068C3286C5C1105E051251875086501650707531C80 | 5023757801A8558multipart | A C A | 10 0 | 5 8 |
|------------------------------|----------------------------------------------------------------------------------------------------|--------------------------|-------|------|-----|
|                              | * Epotadess                                                                                                    |                          |       |      |     |
|                              |                                                                                                    |                          |       |      |     |
|                              | Sammantitädikääriöokirooattoingsariooe<br>Totat ridtevalavaro itteravidag fiir basch etc.                                                      |                          |       |      |     |
|                              | * Midesnarvaro (tim)                                                                                                    |                          |       |      |     |
|                              | 10 IIIIIIIIIIIIIIIIIIIIIIIIIIIIIIIIIIII                                                                                                    |                          |       |      |     |
|                              | Enditiongsansgräß för fickost atbestörglinst, reasr med mera.                                                                                  |                          |       |      |     |
|                              | Periorad urbetsfötjänst                                                                                                    |                          |       |      |     |
|                              | Ferlorad arb.fortjänst Forlorad arb.fortjänst (tm) Forlorad arb.fortjänst<br>(senateoriser sattornen                                           |                          |       |      |     |
|                              |                                                                                                    |                          |       |      |     |
|                              | Ensitting formas                                                                                                    |                          |       |      |     |
|                              | On mittesdeltageres vill ansika om ersättning för men ange sträcka i kilometer.                                                                |                          |       |      |     |
|                              | Kn-Histming                                                                                                    |                          |       |      |     |
|                              |                                                                                                    |                          |       |      |     |
|                              |                                                                                                    |                          |       |      |     |
|                              |                                                                                                    |                          |       |      |     |
|                              |                                                                                                    |                          |       |      |     |
|                              | X Astroph Galactic Matter St.                                                                                                    |                          |       |      |     |
|                              |                                                                                                    |                          |       |      |     |
|                              |                                                                                                    |                          |       |      |     |

### 3.3 Steg 2 av 3: Underlag för ersättning

I nästa steg fyller du i detaljerna kring sammanträdet, och även om du söker ersättning för förlorad arbetsinkomst och eventuell reseersättning. *Obs! Tänk på att lämna in lönespecifikation för att din ansökan om ersättning för förlorad arbetsinkomst ska bli beviljad.* 

Denna bild kan skilja sig beroende på vilken nämnd man söker ersättning för. Samtliga fält markerade med en röd asterisk är obligatoriska. Notera kryssrutan längst ned där du anger om du varit ej tjänstgörande ersättare. Ditt namn, personnummer och e-postadress är alltid förifyllt. Vid händelse att din begäran om ersättning avslås, t.ex. om du angett felaktiga uppgifter, så skickas ett meddelande till den angivna e-postadressen och du får göra en ny ansökan. Fyll i de efterfrågade uppgifterna och klicka på "Nästa" för att komma vidare.

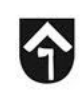

### 3.4 Steg 3 av 3: Granska

| G G D http://bbreariust.ret/former | www.from/UpdowPudie/FIC3D194E30653356488727401555321301E13EAF204DBC96649703E4C513677278DBDBBC20466C976FDE3F558790BC903654297021CB0C8375780144518awuhyuur | L & 9 | Φ | 8 | 0 | - |
|------------------------------------|----------------------------------------------------------------------------------------------------|-------|---|---|---|---|
|                                    | Kloka tar for att skaps ett forvättningsprotekoll                                                                                                    |       |   |   |   |   |
|                                    | Arcise zue landfording<br>Konnunfulnälige                                                                                                    |       |   |   |   |   |
|                                    | anitian any semantian finationa.<br>Note                                                                                                    |       |   |   |   |   |
|                                    | Underlag for ersättning<br>Tidpunkt sammankadestfördminger ägde rum                                                                                      |       |   |   |   |   |
|                                    | 30aadalaa Ada<br>302+42-19                                                                                                    |       |   |   |   |   |
|                                    | Adu 11<br>18:00                                                                                                    |       |   |   |   |   |
|                                    | 00eeaaae, #<br>3024-03-15                                                                                                    |       |   |   |   |   |
|                                    | 900<br>14.00                                                                                                    |       |   |   |   |   |
|                                    | Notesdeltagare                                                                                                    |       |   |   |   |   |
|                                    | awa<br>Tarihi Malana                                                                                                    |       |   |   |   |   |
|                                    | Neuronne -                                                                                                    |       |   |   |   |   |
|                                    | (Antonian                                                                                                    |       |   |   |   |   |
|                                    | Elementario (m. 1997)<br>19                                                                                                    |       |   |   |   |   |
|                                    | Terroral eth folgenzi (m)                                                                                                    |       |   |   |   |   |
|                                    | Relevant of Relative Schelensensing                                                                                                    |       |   |   |   |   |
|                                    | treating .                                                                                                    |       |   |   |   |   |
|                                    | * Bekrafta                                                                                                    |       |   |   |   |   |
|                                    | yag ter prantisk overstående upppfler och beiträtter at desse är niktga                                                                                  |       |   |   |   |   |
|                                    |                                                                                                    |       |   |   |   |   |
|                                    | X Avtry: K Bakkit Sticka 3                                                                                                    |       |   |   |   |   |
|                                    |                                                                                                    |       |   |   |   |   |

När du fyllt i alla uppgifter och klickat på "Nästa" kommer du till en sammanfattning av din ansökan. Läs igenom och kontrollera att alla uppgifter stämmer. Längst ned får du sedan bekräfta att uppgifterna är riktiga genom att bocka i rutan. Sedan klickar du på "skicka" och ansökan går därmed vidare för attest. Du loggar ut genom att stänga ner webbläsaren. Tänk på att ansökan behöver vara inskickad senast den sista i varje månad för att utbetalningen ska kunna göras vid nästkommande löneutbetalning.

## 4.1 Ej protokollfört sammanträde/Förrättning

En ej protokollförd förrättning eller sammanträde är ett sammanträde som inte har protokollförts i Ciceron. Nedan följer en instruktion på hur du ansöker om ersättning för ett sådant tillfälle.

| Ansokan om ersättning till förtro x +                                                                      | - 0 )                        |
|----------------------------------------------------------------------------------------------------|------------------------------|
| ← C A A https://tibro.siriusit.net/formservice/formDownload?serviceId=4326&sid=132D2482952C53F2EE87D0E2711 | 1FF5398A0221F7 A 🏠 🗘 🖓 🚱 📽 · |
| Välj datum                                                                                                 | ^ .                          |
| Hämta möten                                                                                                |                              |
| Kilcka hår för att skapa ett förrättningsprotokoll                                                         |                              |
| * Ansökan avser nämnd/förvaltning                                                                          |                              |
| Valj nāmnd 👻                                                                                               |                              |
| * Ansökan avser sammanträde/förrättning                                                                    |                              |
| (Skriv vad det är för möte här)                                                                            |                              |
| Detta fait màste fyllas i.                                                                                 |                              |
|                                                                                                    |                              |
| × Avbryt                                                                                                   | K Bakát Nästa K              |
| 📲 🔎 Skriv här för att söka 📝 🌔 🗄 📷 🛜 🧿 🖉 🛤 🗶 🕐 📜                                                           | - E<br>- 1403                |

## **î**

# 4.2 Ansökan om ersättning för ej protokollfört sammanträde/förrättning

Logga in i e-tjänsten precis som presenterat i styckena innan och fortsätt med att fylla i mötesdatum. Du kan antingen skriva in datumet i formatet ÅÅÅÅ-MM-DD eller välja-datumet genom att klicka på "Välj datum". Skillnaden nu är att du *inte* ska klicka på "Hämta möten", utan i stället kryssa i rutan "Klicka här för att skapa ett förrättningsprotokoll".

Välj sedan vilken nämnd/förvaltning ansökan avser. Den sista rutan blir nu ett fritextfält där du kan skriva en kort text som förklarar vad ansökan avser. Klicka sedan på "Nästa" för att komma vidare.

På nästa sida finns några ytterligare fält som du får fylla i angående tidpunkt för sammanträdet/förrättningen. *Mötesdatum från* är redan ifyllt och kommer från datumet du valde på första sidan. Men du får även fylla i *Mötesdatum till* (ÅÅÅÅ-MM-DD) och fälten *Från kl (HH:MM)* och *Till kl (HH:MM)* se skärmbild med exempel nedan.

| TIBRO                        | Ansökan om ersättning til förtroandeveida 🗮 |  |
|------------------------------|---------------------------------------------|--|
| Steg 2 av 3: Underlag fö     | r eisättning                                |  |
| Anvisningar                  |                                             |  |
| Sammanträde Törrätning: Möte |                                             |  |
| Tidpunkt sammanträdet/f      | örättningen ägde rum                        |  |
| * Nötesdatum, från           | * Från Kl                                   |  |
| 2024-02-15                   | 08.00                                       |  |
| * Notesdatum, till           | * 76.81                                     |  |
| 2024-02-15                   | 1400                                        |  |
| , v                          | Wg datum                                    |  |
|                              |                                             |  |
| Nötesdeltagare               |                                             |  |
| * Namin                      | * Personnummer                              |  |
| Test Testson                 |                                             |  |
| * E-postadress               |                                             |  |
|                              |                                             |  |
|                              |                                             |  |

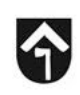

| < C Q A Man/Abrecoustral/ | 2009<br>Tarmawarang/feem/1/plaud?sid = EIC 3D 1948 20803859588 27C 79254 % EC 12019138 AF 224 DBC 565 6970256 AC 613553 2C 78D40D48C 2246C DC 1756 FD4 125558 7K0 8C 592 1605 ED 7 | D21CR0C83757801AF518onullipan. A <sup>1</sup> 🟠 🖽 🏠 🌀 🧠 |
|---------------------------|----------------------------------------------------------------------------------------------------|---------------------------------------------------------|
|                           | * Epostadiess                                                                                                    | 1                                                       |
|                           | Sammanträdesarvode förättningsarvode<br>bitur mätenalvaro fitte avlag för funch etc.<br>* Motesnarvor (titin)                                                                      |                                                         |
|                           | Drafinningsangstat för förbond arbeittingkons; vesor med meris.<br>Förlorad urbestsfortijkonst<br>Förlorad arb.förtijkonst<br>(venapioniser-samming)                               |                                                         |
|                           | Brastming for reas<br>On motesentagere vit ansits on exattising Driess ange stracts i kitometr.<br>Km-ersättning                                                                   |                                                         |
|                           |                                                                                                    |                                                         |
|                           | X Ankey'                                                                                                    |                                                         |
|                           |                                                                                                    | °                                                       |

Längre ned på samma sida fyller du sedan i hur många timmar du söker sammanträdesarvode för, om du söker ersättning för förlorad arbetsinkomst samt för resa till sammanträdet med egen bil.

| Vicka har for att okupp ett forväthingsprotekon                                                                                                    |  |  | 14 |
|----------------------------------------------------------------------------------------------------|--|--|----|
| About your biord/finding                                                                                                    |  |  |    |
| Induce can university if where the second second seco |  |  |    |
| Underlag for enabling<br>Toward same and Moto Mathematical Bada pro                                                                                                    |  |  |    |
| inggenere, and man make constant gen region of term<br>Biosecon Me<br>2024 62-16                                                                                                    |  |  |    |
| 746-01<br>18:00                                                                                                    |  |  |    |
| 3094050 #<br>3024-82-15                                                                                                    |  |  | h  |
| 700<br>1400                                                                                                    |  |  |    |
| Notesdeitagare                                                                                                    |  |  |    |
| an an an an an an an an an an an an an a                                                                                                    |  |  |    |
| ted Technon<br>Ansanutrar                                                                                                    |  |  |    |
| landan -                                                                                                    |  |  |    |
| Registration (m)                                                                                                    |  |  |    |
| 12<br>Tobal et Nijer Sm                                                                                                    |  |  |    |
| Toleral as Explore substances they                                                                                                    |  |  |    |
| Invaling                                                                                                    |  |  |    |
| * Bekratta                                                                                                    |  |  |    |
| Jung ter grannset owanisiende uppgifter och elevatar at dessa är nictiga.                                                                                                    |  |  |    |
|                                                                                                    |  |  |    |
|                                                                                                    |  |  |    |

När du fyllt i alla uppgifter och klickat på "Nästa" kommer du till en sammanfattning av din ansökan. Läs igenom och kontrollera att alla uppgifter stämmer. Längst ned får du sedan bekräfta

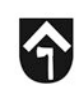

att uppgifterna är riktiga genom att bocka i rutan. Sedan klickar du på "skicka" och ansökan går därmed vidare för attest. Du loggar ut genom att stänga ner webbläsaren. Tänk på att ansökan behöver vara inskickad senast den sista i varje månad för att utbetalningen ska kunna göras vid nästkommande löneutbetalning.